## **Account Activation**

Click on the Applicant, New, Returning Student or Alumni link under the Activate your account section.

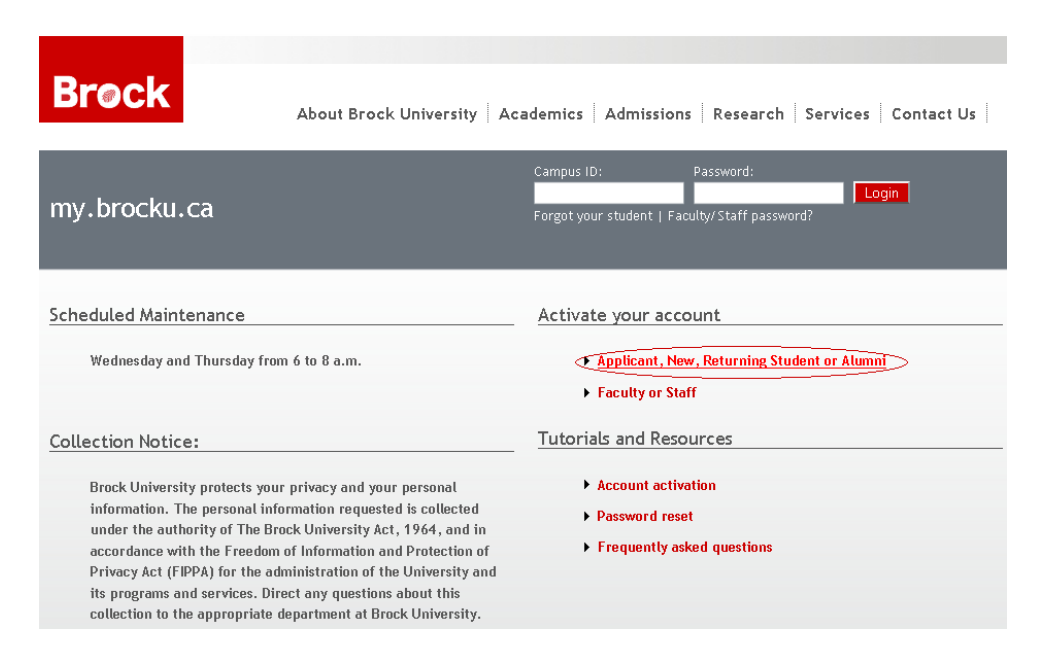

Enter your **Student Number** or **Campus ID** and your **Birthdate** in the format YYYYMMDD. For example if you were born in May 15, 1990 then enter the birthdate as 19900515. After entering both fields click **Next**.

| <b>Br</b> øck |                                                                                        | Help   Login |
|---------------|----------------------------------------------------------------------------------------|--------------|
|               | Verify Status                                                                          |              |
|               | Student Number or Campus ID 1234567<br>Birth Date (YYYYMMDD) ••••••<br>Next >   Cancel |              |

The **Computer Account Agreement** will be displayed. Read the agreement and select the "I Agree" and click **Next**.

| Computer Account Agreement          |           |                      |       |
|-------------------------------------|-----------|----------------------|-------|
| Name:                               |           |                      |       |
| Computer Account:                   |           |                      |       |
| Brock Email:                        |           |                      |       |
| Computer Use Policy<br>INTRODUCTION |           |                      |       |
|                                     | ⊙ I Agree | OI Disagree          |       |
|                                     | < Pri     | evious   Next >   Ca | ancel |

**Set Password** screen will be shown. Enter in a new password. Please note that your password must be between 8-30 characters and must contain at least 3 different types of characters (i.e. lowercase, uppercase, numbers or special characters). Confirm the new password by entering it again in the **Confirm New Password** Field. Click **Next**.

| Set Password                                                                                                    |
|----------------------------------------------------------------------------------------------------|
| Please note that Email and Isaak (Sakai) accounts will be given                                                    |
| to students within 24 hours of registering for a course.                                                           |
| Set your password for your Campus Active Directory account<br>(portal & Lab Account).                              |
|                                                                                                    |
| Please note that your password must be between 8 - 30<br>characters and must contain at least 3 different types of |
| characters (i.e. lowercase, uppercase, numbers or special                                                          |
| characters)                                                                                                    |
| New Password                                                                                                    |
| Confirm New Password                                                                                               |
| - Providuo I. Novito I. Conce                                                                                      |

Next, create new **Security Questions** page will be displayed. These questions will be used to reset your password. Select a **Question** from the list of questions and enter in an answer to the question. After creating two of these questions click **Next**.

Security Questions will be used to reset your password.

| What was my firs                               | n 1<br>st pet's name?                                     | ~ |
|------------------------------------------------|-----------------------------------------------------------|---|
| Answer •••••                                   | (Must be 4 - 30 char.)                                    |   |
| Confirm Answer [                               | ••••                                                      |   |
|                                                |                                                           |   |
| Student - Questic                              | un 2                                                      |   |
| Student - Questic<br>What was my nic           | n 2<br>ckname in grade school?                            | ~ |
| Student - Questic<br>What was my nic<br>Answer | on 2<br>ckname in grade school?<br>(Must be 4 - 30 char.) | ~ |

| 2 | Barris and a second | Contractor of the | 1 Oct. 11 |
|---|---------------------|-------------------|-----------|
| S | Previous            | Next2             | Cancer    |

After completing the two security questions a summary page will be displayed and with it your **Campus ID**, **Computer Account**, and **Email Address**. Click **Finish**.

| Summary                                                                                                    |           |
|----------------------------------------------------------------------------------------------------|-----------|
| You have successfully completed the activation process. T<br>following systems will have their passwords updated:                                                                                                    | he        |
| <ul> <li>Campus Active Directory - Updated Immediately</li> <li>Badger Email Account - Updated within 1 hour</li> <li>my.brocku.ca (Portal) - Updated Immediately</li> <li>Isaak (Sakai) Student Account - Updated within 1</li> </ul> | hour      |
| Your my.brocku.ca (Portal) Campus ID is:<br>Your Computer Account* is:<br>Your Email Address* is:                                                                                                    |           |
| * Please note that email and Isaak (Sakai) accounts will<br>given to students within 1 day of registering for a cours                                                                                                    | be<br>se. |
| Please login using your new Campus ID and password and navigate to Student & Application Self Serve.                                                                                                    |           |
|                                                                                                    | Finish    |

You may now login to my.brocku.ca using you new **Campus ID** and **Password** and navigate to Student & Application Self Serve.